#### Rádio do auta 838 - Návod k obsluze

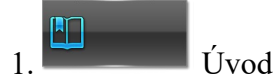

#### 1.1. Jak číst tento návod

Tento návod obsahuje ilustrace, které usnadňují pochopení kroků obsluhy a bezpečnostních opatření. Fotografie a popisy funkcí slouží pouze jako příklady. V případě rozdílů se vždy řiďte skutečným zařízením.

Věnujte zvláštní pozornost označením důležitých bezpečnostních opatření, abyste předešli nehodám a zraněním.

Návod obsahuje dodatečná vysvětlení, která mají usnadnit obsluhu zařízení. V případě jakýchkoli rozdílů mezi popisem v návodu a skutečnými funkcemi zařízení se vždy řiďte skutečnými funkcemi zařízení.

#### 1.2. Upozornění

Aby byla zajištěna bezpečnost vaší, vašeho vozidla a ostatních osob, dodržujte následující zásady:

- 1. Před použitím zařízení si pozorně přečtěte všechny pokyny. Poškození způsobená nedodržením doporučení mohou vést ke ztrátě záruky.
- 2. Kvůli bezpečnosti jízdy nesledujte filmy ani neovládejte zařízení během řízení, abyste neporušovali dopravní předpisy.
- 3. Vyvarujte se kontaktu zařízení s vodou (např. deštěm), abyste předešli zkratům.
- 4. Nevkládejte a nenechávejte kovové předměty (např. mince nebo nástroje) uvnitř zařízení, abyste předešli zkratům.
- 5. Používejte zařízení podle návodu. Nepokoušejte se jej otevřít sami. V případě potřeby opravy navštivte autorizovaný servis.
- 6. Nepoužívejte rádio po delší dobu, když je motor vypnutý může to způsobit vybití baterie.
- 7. Nevkládejte žádné předměty do větracích otvorů nebo otvorů zařízení.
- 8. Vyhněte se dotýkání, tření nebo klepání na obrazovku ostrými předměty, aby nedošlo k jejímu poškození.
- 9. Montáž rádia

Aby byla zajištěna správná a bezpečná montáž rádia, doporučujeme, aby instalaci prováděly pouze specializované autoservisy nebo osoby s dostatečnými zkušenostmi s montáží rádia. Využití služeb profesionálů zaručuje, že instalace bude provedena podle technických norem a zajistí správnou funkci zařízení.

Upozornění: Výrobce nenese odpovědnost za škody nebo problémy způsobené nesprávným připojením rádia.

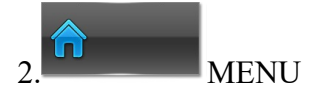

# 2.1. Spuštění

Chcete-li zařízení zapnout, nastavte spínač zapalování do polohy ACC ON. Zařízení se poprvé zapne automaticky. Pro opětovné zapnutí po vypnutí stiskněte tlačítko na panelu [].

# 2.2. Vypnutí

Pro vypnutí zařízení po jeho spuštění stiskněte a podržte přepínač na dotykovém displeji panelu [] po dobu 2 sekund. Po uplynutí této doby se zařízení vypne.

# 2.3. Menu

Dotkněte se symbolu domku v levém horním rohu, abyste se z rádia přepnuli do menu, a poté:

- 1. **Přepínání složek**: Jemně přejed'te prstem po obrazovce doleva nebo doprava, abyste přepnuli mezi složkami.
- 2. Návrat do předchozího rozhraní: V případě jiných funkčních rozhraní se dotkněte ikony návratu v pravém horním rohu, abyste se vrátili na předchozí obrazovku rádia.
- 3. Návrat do hlavního rozhraní: V jiných rozhraních se dotkněte ikony domku v levém horním rohu, abyste se přímo vrátili do hlavního rozhraní.
- 4. **Zkratky v hlavním rozhraní**: Přejeď te prstem dolů vpravo před ikonou hlavního rozhraní, abyste rychle otevřeli nastavení týkající se:
  - Tapety
  - Vypnutí obrazovky
  - Tichého režimu
  - Bluetooth
  - Ekvalizéru
  - Nastavení jasu a zvuku
  - Ovládání rozhraní
- 5. **Vypnutí obrazovky**: V horním menu se dotkněte ikony [vypnout obrazovku], aby se obrazovka vypnula. Pro její opětovné zapnutí se jí dotkněte podle potřeby.

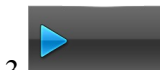

Ovládání funkce videa

Tato funkce umožňuje přehrávání video souborů z připojených USB zařízení a vestavěných pevných disků.

- 1. Produkt podporuje následující formáty video souborů: MPEG, MPG, MP4, 3GP, MKV, AVI, FLV a další.
- 2. Pokud se pokusíte přehrát video soubor v nepodporovaném formátu, přehrávání selže, protože tento formát není podporován.
- 3. Chcete-li zahájit přehrávání, dotkněte se rozhraní USB na hlavní obrazovce a poté vyberte soubor, abyste přešli na příslušné rozhraní.

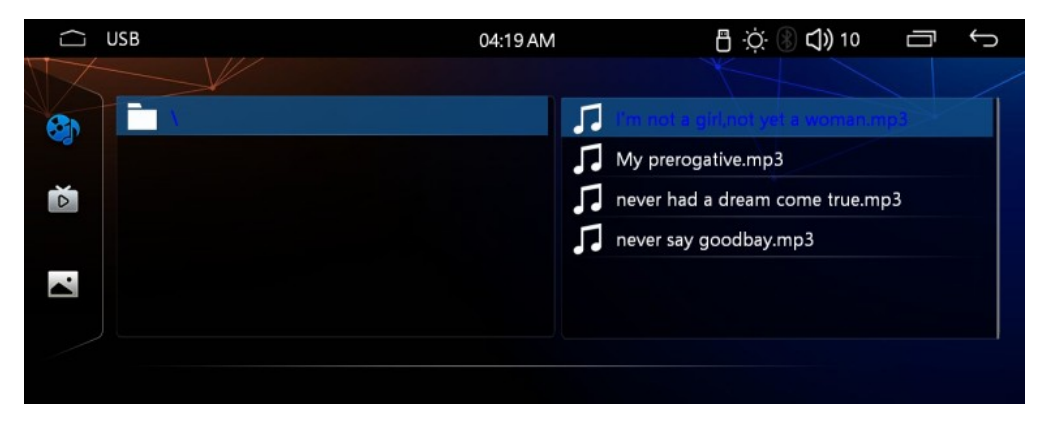

| ☐ USB    | 04:18 AM | ⊕ ☆ 🛞 ᠿ) 10 🛛 🗂 ∽                             |
|----------|----------|-----------------------------------------------|
|          |          |                                               |
|          | Б        | yuandao test.mp4                              |
|          | 5        | ast Fultious 9 Trailer 8K ULTRA HD 4320p_108  |
|          | E        | Linkin Park In The End Mellen Gi Tommee Pi    |
|          | 6        | Marshmello Alone Official Music Video_1080    |
| <b>~</b> | Б        | Martin Garrix Animals Official Video_1080p.rr |
|          | Б        | Masked Wolf Astronaut In The Ocean Official   |
|          |          |                                               |
|          |          |                                               |

Jak je ukázáno na výše uvedených obrázcích:

Během přehrávání videa klikněte na ikonu a oblast souborů na pravé straně cesty adresáře automaticky odfiltruje dostupné video soubory.

Po výběru filmu, který chcete sledovat, přejděte do rozhraní pro přehrávání videa:

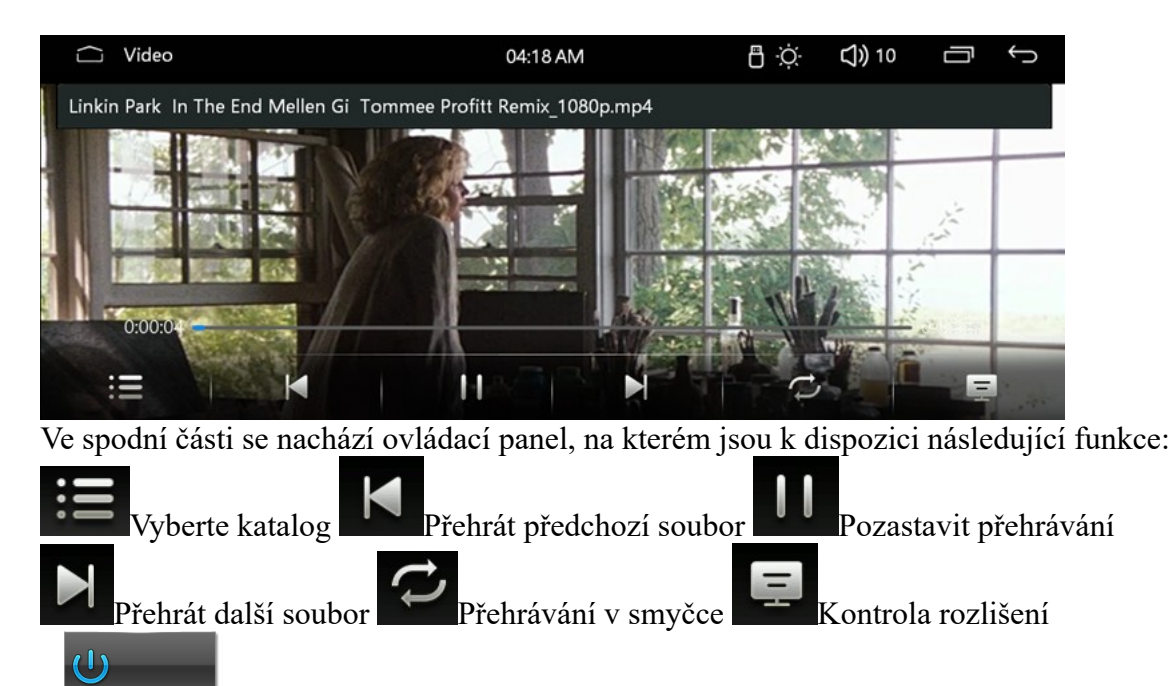

4. Funkce loga při zapnutí napájení (volitelně) Aby přizpůsobit nastavení loga, přejděte do Nastavení LOGA nebo do Výchozích nastavení a zadejte kód 112233. V této nabídce můžete nastavit interní nebo externí loga automobilů. Chcete-li nakonfigurovat externí nastavení loga, postupujte podle těchto kroků:

- 1. Vytvořte složku s názvem "Logo" na USB flash disku nebo na kartě SD.
- 2. Zkopírujte soubor loga ve formátu JPG do složky Logo.

**Poznámka:** Pouze soubory ve formátu JPG s celou obrazovkou mohou být použity pro konfiguraci spouštěcího loga.

5. Ovládání funkce telefonu
5,1**Ovládání funkce telefonu**Na [hlavním rozhraní]

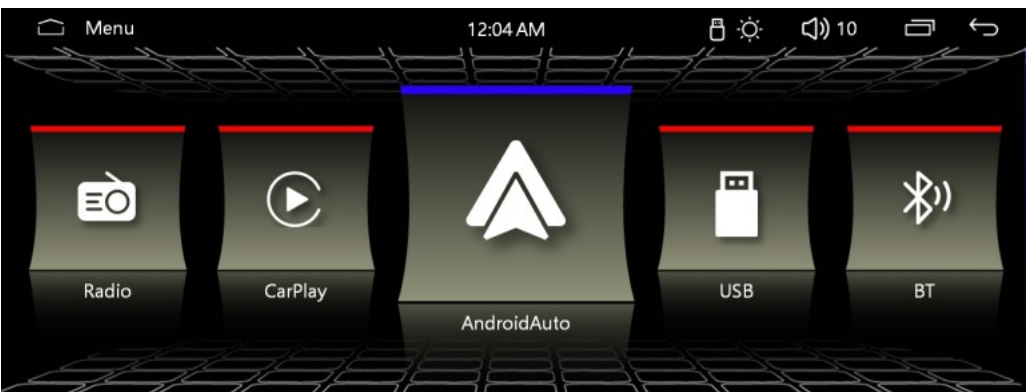

Po dotknutí ikony [Bluetooth] se zobrazí následující rozhraní:

|            | T |   | 12:04 A | М           | <u>ې</u> ا | 🛞 📢 ) 10 🛛 🗂 | ţ  |
|------------|---|---|---------|-------------|------------|--------------|----|
| C BT       |   |   |         |             |            |              | C  |
|            |   |   | AP      | P Connected |            |              | <× |
| *          |   | 1 | 2       | 3           | *          | +            |    |
| <u>ل</u> ع |   | 4 | 5       | 6           | 0          | e.           |    |
| •••        |   |   |         |             |            |              |    |
| ۲          |   | 7 | 8       | 9           | #          |              |    |

# 5.2. Párování a připojení

- 1. Když je telefon poprvé spárován s hostitelským zařízením, zapněte funkci Bluetooth na telefonu.
- 2. Vyhledejte Bluetooth zařízení pomocí mobilního telefonu nebo přes hostitelské zařízení a navázejte spojení.
- 3. Na obrazovce telefonu se zobrazí zpráva s žádostí o zadání hesla. Zadejte heslo (0000) a poté stiskněte tlačítko (potvrdit).

| ☐ B  | IT Setup       | 12:02 AM          | 日 🔅 🛞 🗘) 10 🛛 🕤 🕤 |
|------|----------------|-------------------|-------------------|
| BT   |                |                   | 5                 |
|      |                | ප Connect         | go Unconnect      |
| 8    |                | Name: CAR BT-9F4D |                   |
| •=   | ſ              | Pin Code: 0000    |                   |
| 2    | Connected phor | ne name:          |                   |
| , F. | Auto           | o-Answer OFF      |                   |
| 0    |                |                   |                   |

Po dokončení párování se automaticky zobrazí výše uvedené rozhraní. Po opětovném zapnutí napájení se systém Bluetooth automaticky připojí k naposledy odpojenému telefonu. Po úspěšném spárování se na obrazovce zobrazí zpráva informující o stavu připojení a jméno připojeného telefonu.

|          | BT Setup | 12:05 AM                  | 🖰 : ෆූ: 🛞 🕻 🕽 10         | Ū<br>↓     |              |
|----------|----------|---------------------------|--------------------------|------------|--------------|
| C BT     |          |                           |                          | C D        |              |
|          |          | ඏ Connect                 | <sup>g</sup> ⊃ Unconnect |            |              |
| 2        |          | Name: CAR BT-9F4D         |                          |            |              |
| <u>ر</u> |          | Pin Code: 0000            |                          |            |              |
|          |          | Connected phone name: APP |                          |            |              |
| ••       |          | Auto-Answer OFF           |                          |            |              |
| 0        |          |                           |                          |            |              |
| ۶J       | Seznam   | hovorů 🎗 Telefonní seznam | Vyberte číslo            | Hledat Blu | ietoothHudba |
|          |          |                           |                          |            |              |

Nastavení Bluetooth

# Nastavení Bluetooth

Když je telefon úspěšně připojen k hostitelskému zařízení, zadejte telefonní číslo dotykem číselných tlačítek na obrazovce. Poté se dotkněte ikony [ ], abyste uskutečnili telefonní hovor. Během provádění hovoru, pokud zadáte nesprávné číslo, můžete číslice odstranit dotykem ikony [] — každé stisknutí odstraní jednu číslici. Dlouhé stisknutí ikony [] odstraní všechny zadané číslice. Rozhraní vypadá takto:

|           | 3T |   | 04: | 51 AM |     | 🗄 🔅 🛞 📢) 10 | Û<br>↓ |
|-----------|----|---|-----|-------|-----|-------------|--------|
| C BT      |    |   |     |       |     |             | 5      |
|           |    |   |     | 100   | 086 |             | ×      |
| *         |    | 1 | 2   | 3     | *   | +           |        |
| <u>ال</u> |    | 4 | 5   | 6     | 0   | e.          |        |
| •••       |    |   |     |       |     |             |        |
| ۲         |    | 7 | 8   | 9     | #   | •           |        |

Po uskutečnění hovoru přejděte na následující rozhraní hovoru:

| ΩT   | alking |   | 04: | 51 AM   |   | 🗄 🔆 🛞 🖒 20 | Ū<br>Ĵ |  |
|------|--------|---|-----|---------|---|------------|--------|--|
| C BT | 00:05  |   |     |         |   |            | 5      |  |
|      |        |   |     | Talking |   |            | ×      |  |
| *    |        | 1 | 2   | 3       | * |            |        |  |
| ۶J   |        | 4 | 5   | 6       | 0 | e.         |        |  |
| , T  |        |   |     |         |   |            |        |  |
| ۲    |        | 7 | 8   | 9       | # |            |        |  |

2. Dotkněte se ikony [ ], abyste se od telefonu odpojili.

3.Dotkněte se ikony [ ], abyste přepnuli zvuk hovoru na sluchátka telefonu a auto stereo. Můžete také ukončit hovor přímo z mobilního telefonu.

#### 5.3. Telefonní seznam

Dotkněte se ikony rozhraní Bluetooth [23], abyste přešli na následující rozhraní telefonního seznamu:

| Î         | PhoneBook                       | 12:05 AM | 🗄 🔆 🛞 📢) 10     | ↓<br>J |
|-----------|---------------------------------|----------|-----------------|--------|
| BT        |                                 |          |                 | Ð      |
|           | ${\mathbb Q}$ Search for a cont |          | 🛃 sync contacts |        |
| •2        | 我的名字-                           |          |                 |        |
|           | 陈海林-1-2023                      |          |                 |        |
| ۶.        | 易小姐6k-1252811403                | $\cap$   |                 |        |
| В         | 沈师傅-12440780958                 |          |                 |        |
| ••        | 华为消费者服务热-950800                 |          |                 |        |
| $\otimes$ | 李春华-13-5722211                  |          |                 |        |

#### 5.4. Seznam hovorů

Dotkněte se ikony rozhraní Bluetooth [ ], abyste přešli na následující rozhraní:

|             | Record          | 04:51 AM   | - □ ☆ ● □ ↔ □ ↔ |
|-------------|-----------------|------------|-----------------|
| BT          |                 |            | 5               |
|             | 😋 Call In       | 🐦 Dail Out | 😋 Call Miss     |
| •2          | <b>C</b> -10086 |            |                 |
|             | C -10000000     |            |                 |
| <b>ا</b> یا | -1000000        |            |                 |
| F           |                 |            |                 |
| ٨           |                 |            |                 |

Dotkněte se vybraného čísla, abyste jej vybrali.

Dotkněte se ikony rozhraní Bluetooth [

3. Dotkněte se ikony [ O ], což umožní nastavit přepínač funkce [automatické připojení a automatické přijímání].

|          | BT Setup 12:                                | 07 AM | 🗄 🔆 🛞 📢) 14  | Ū | Ĵ |
|----------|---------------------------------------------|-------|--------------|---|---|
| 🕲 BT     |                                             |       |              |   | Ĵ |
|          | <del>ச</del> ை Connect                      |       | ao Unconnect |   |   |
| 2        | Name: CAR BT-                               | 9F4D  |              |   |   |
| ۶J       | Pin Code: 0000<br>Connected phone name: APP |       |              |   |   |
| <b>,</b> | Auto-Answer                                 |       |              |   |   |
| ۲        |                                             |       |              |   |   |

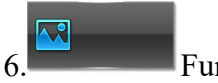

#### Funkce tapety

V rozbalovací nabídce nastavení klikněte na ikonu pozadí plochy, abyste přešli do rozhraní, ve kterém si můžete vybrat oblíbenou tapetu jako pozadí.

|       | ) WallPaper      | 12:08 AM          | 🗄 🔆 🛞 🕻 🕽 14 | Ū | Ĵ |
|-------|------------------|-------------------|--------------|---|---|
| ē     | Factory Set      | Choose wallpaper: |              |   |   |
| Equip | oment            |                   |              |   |   |
| Q     | EQ Setup         |                   |              |   |   |
| 5     | Display settings |                   |              |   |   |
|       |                  |                   |              |   |   |
| Ţ     | ScreenSave       |                   |              |   |   |
| Syste | m                |                   |              |   |   |
| -     | Language         |                   |              |   |   |

**Poznámka:** Změna tapety se týká pouze pozadí rozhraní, jako jsou rádio, hudba, Bluetooth, video, AVin atd. Pozadí hlavního rozhraní zůstává nezměněno.

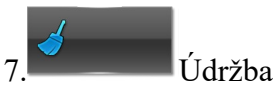

Pokud se na panelu zařízení objeví skvrna, můžete ji otřít čistým, měkkým hadříkem, např. čisticí utěrkou.

Pokud je panel velmi špinavý, nejprve otřete nečistoty neutrálním čisticím prostředkem a poté přetřete panel čistým, měkkým hadříkem, abyste odstranili zbytky čisticího prostředku.

• **Poznámka:** Přímé použití čisticího spreje na zařízení může ovlivnit mechanické části přístroje. Nepoužívejte tvrdé utěrky ani těkavé kapaliny (jako je ředidlo nebo alkohol) k čištění panelu, protože mohou poškrábat povrch nebo odstranit označení.

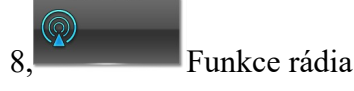

# 8.1. Funkce rádia

Na [hlavním rozhraní] se dotkněte ikony [rádia], abyste vstoupili do rozhraní rádia:

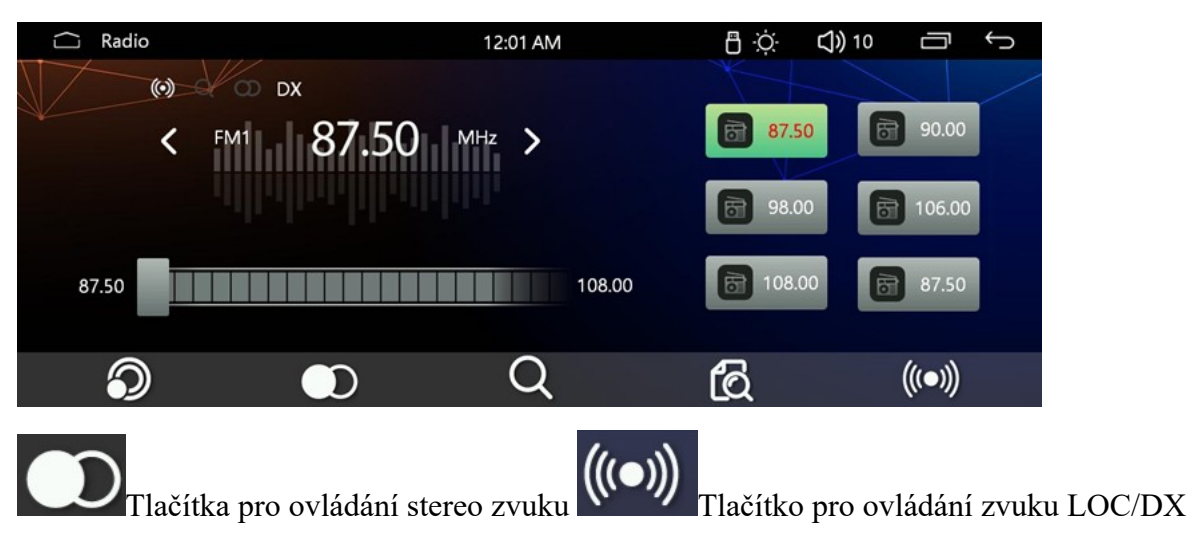

# 8.2. Přepínání pásma frekvencí

Dotkněte se tlačítka [Dotkněte se přepnuli mezi FM1FM3, AM1AM2. (Omezeno na podporu verze AM)

# 8.3. Přesné ladění vyhledávání

Krátké stisknutí tlačítek [2] a [3] umožňuje přesné ladění ikony po jednotlivých krocích. Můžete také posouvat jezdec označený červenou šipkou vlevo a vpravo, abyste přímo vybrali požadovanou frekvenci.

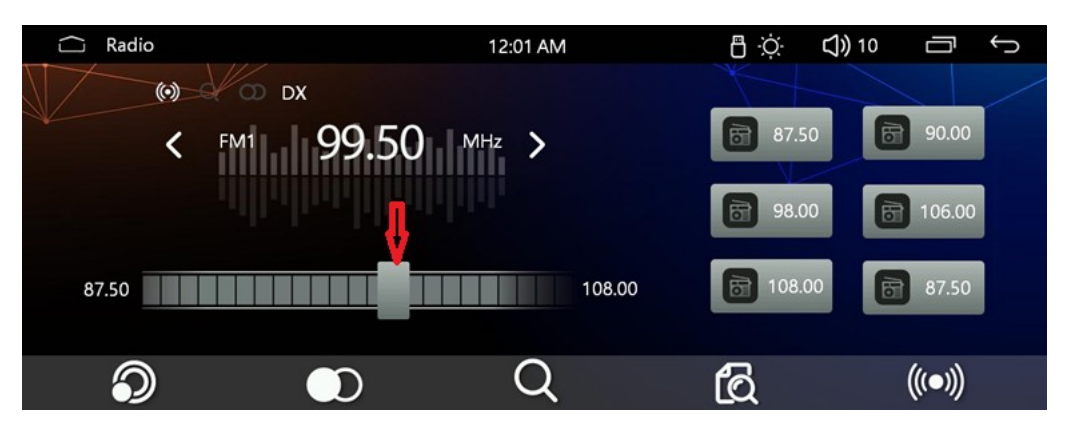

# 8.4. Automatické vyhledávání stanic

- 1. Dlouhé stisknutí ikony [] spustí automatické vyhledávání rádiových stanic, a nalezené stanice budou automaticky uloženy. Proces vyhledávání můžete přerušit opětovným stisknutím ikony [].
- Pásmo FM může uložit 18 rádiových stanic (po 6 stanicích v každém ze tří rozsahů: FM1, FM2, FM3), zatímco pásmo AM může uložit 12 rádiových stanic (po 6 stanicích v každém ze dvou rozsahů: AM1, AM2).
- 3. Během procesu vyhledávání se automatické vyhledávání zastaví po jeho dokončení.

# 8.5. Ruční výběr předvoleb

Můžete přímo kliknout na červenou oblast vlevo, abyste zobrazili oblast frekvence rádiové stanice a přímo vybrali odpovídající stanici.

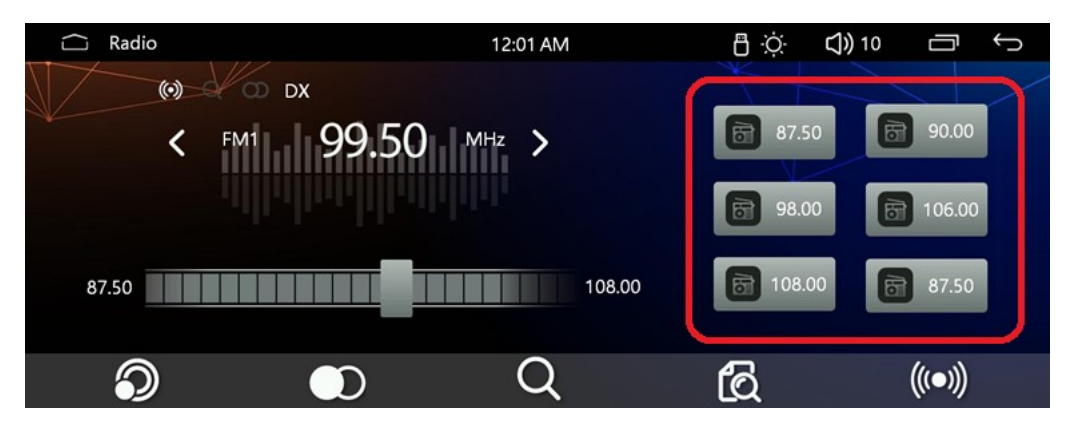

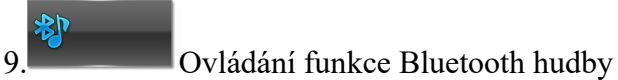

Funkce Bluetooth hudby umožňuje bezdrátové přehrávání hudebních souborů z telefonu pomocí audio zařízení, pokud telefon podporuje příslušný Bluetooth protokol.

Když je zařízení Bluetooth připojeno k místnímu zařízení, zvukový systém se automaticky spojí se spárovaným telefonem. Chcete-li přejít do rozhraní pro přehrávání hudby, klepněte na ikonu [Bluetooth hudba] na [Hlavním rozhraní].

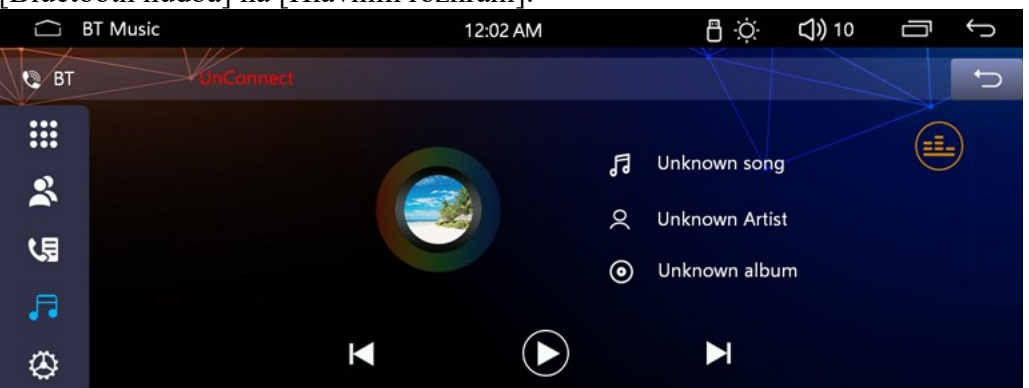

Vzhledem k rozdílům mezi modely mobilních telefonů je v některých případech nutné spustit přehrávání audio souborů pomocí klávesnice mobilního telefonu.

10. Úvod do funkce tlačítek panelu

Prosím odkažte se na fyzický panel, abyste se seznámili s odpovídajícím zavedením kláves. (Pokud dojde k nějakým odchylkám v zavedení některých funkčních kláves, seznamte se s fyzickým objektem.)

1. (Přepínač ztlumení)

Pokud zařízení není zapnuté, stiskněte tuto klávesu krátce, abyste spustili hostitele. 1 Na panelu s klávesou [ V případě klávesy ], stiskněte klávesu [ ], abyste deaktivovali funkci ztlumení, dlouhým stisknutím klávesy [], když je panel zapnutý, vypnete hostitele, krátké stisknutí klávesy [] na panelu přepne do tichého režimu. 2 Ne na panelu [] V případě klávesy, když je zapnutý, krátkým stisknutím klávesy panelu [] přepnete na tichý režim, dlouhým stisknutím klávesy [] můžete vypnout hostitele.

2. (Hlavní nabídka)

Stiskněte tuto klávesu v jakékoli aplikaci pro návrat na hlavní rozhraní.

3. (Klávesa návratu)

V jakékoli aplikaci stisknutím této klávesy se vrátíte do nabídky další úrovně.

- 4. <sup>-[-</sup> (Hlasitost plus)
   Stiskněte tuto klávesu pro zvýšení hlasitosti v jakémkoli režimu.
- 5. (Snížení hlasitosti) V jakémkoli režimu stiskněte tuto klávesu pro snížení hlasitosti.

# 11

Ovládání hudební funkce

Tato funkce umožňuje přehrávání audio souborů z USB zařízení a TF karet.

1. Formáty hudebních souborů podporované tímto produktem zahrnují: MP3, M4A, WAV, AMR, WMA, OGG, AAC, MID atd.

- 2. Při přehrávání hudby v nepodporovaném formátu se může zobrazit zpráva informující, že formát není podporován, což znemožňuje jeho přehrání.
- 3. Klepněte na ikonu [USB] nebo [TF karta] na [Hlavním rozhraní] a poté vyberte [Hudba], abyste přešli na rozhraní přehrávání (viz výše uvedená metoda obsluhy videa).

| 🗋 Music   | 11/ |     | 04:1 | 9 AM                                              | 🗄 🔆 🛞 📢) 1 |           |
|-----------|-----|-----|------|---------------------------------------------------|------------|-----------|
|           | 5.  | 2/4 |      | My prerogative<br>Unknown Artist<br>Unknown album |            |           |
| 0:00:01 - |     |     |      |                                                   |            | — 0:03:34 |
| *         | t,  | k   | 1    | П                                                 | M          | :=        |

5. Klepněte na ikonu [ ] a [ ], abyste přehráli předchozí a následující píseň.

6.Klepněte na ikonu [**III**], kterou lze přepínat mezi pozastavením.

7.Klepněte na ikonu []], abyste prohlíželi vybrané skladby v seznamu skladeb.

8.Klepněte na ikonu [ 2 2 5], která může být použita k opakování singlů ---- Složka duplikátů -- Opakovat vše. Přepínání mezi nimi.

9.Klepněte na ikonu [**XX**], která je dostupná v režimu náhodného přehrávání, jednotlivého přehrávání a sekvenčního přehrávání. Přepínání cyklické mezi nimi.

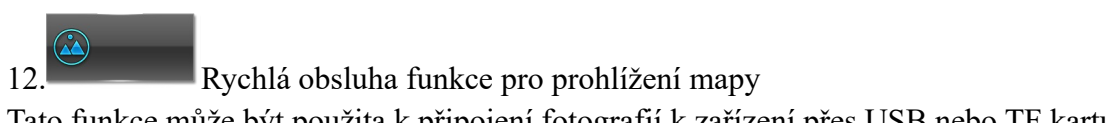

Tato funkce může být použita k připojení fotografií k zařízení přes USB nebo TF kartu pro prohlížení a úpravy.

- 1. Formáty grafických souborů podporované tímto produktem zahrnují JPG, PNG, BMP, JPEG atd.
- 2. Když se přehrává nepodporovaný formát obrázku, nelze jej přehrát, protože tento formát není podporován. (Operace přehrávání se vztahuje na část týkající se přehrávání videa)
- 3. V rozhraní USB a TF klepněte na ikonu [Obrázek], a poté přejděte na následující rozhraní:

| ☐ USB     | 12:10 AM | <b>8</b> - X | ṗ: ( <b>శ) ⊈))</b> 10 | Ū | Ĵ |
|-----------|----------|--------------|-----------------------|---|---|
|           |          |              |                       |   |   |
|           | ·>       |              |                       |   |   |
| ScreenSho | t 🗾      | 6.jpg        |                       |   |   |
| Ď         |          | 7.jpg        |                       |   |   |
|           |          | 8.jpg        |                       |   |   |
|           |          | 9.jpg        |                       |   |   |
|           |          | 10.jpg       |                       |   |   |
|           |          |              |                       |   |   |
|           |          |              |                       |   |   |

4, Klepněte na odpovídající fotografii, abyste přešli do rozhraní pro prohlížení fotografií.

| 🗋 Photo |     | 12:10 AM |          | <u>;</u> ;;; (≹) ( <b>())</b> 10 | IJ | Ĵ |
|---------|-----|----------|----------|----------------------------------|----|---|
| 10.jpg  |     |          |          |                                  |    |   |
|         |     |          |          |                                  |    |   |
|         |     |          |          |                                  |    |   |
|         |     |          |          |                                  |    |   |
|         |     |          |          |                                  |    |   |
| 144     | NN1 | <u> </u> | <b>^</b> | 5                                |    | _ |
|         |     | Æ        | Ø        | 21                               | := | = |

Pás funkcí postupně funguje k:

- Prem picture:
- Přehrávání obrázku
- Další obrázek
- Zvětšit obrázek
- Zmenšit obrázek
- Otočit obrázek
- Prohlížet obrázek

# Funkce připojení k mobilnímu telefonu:

V uživatelském rozhraní touchCarplay nebo auto přejděte na následující rozhraní:

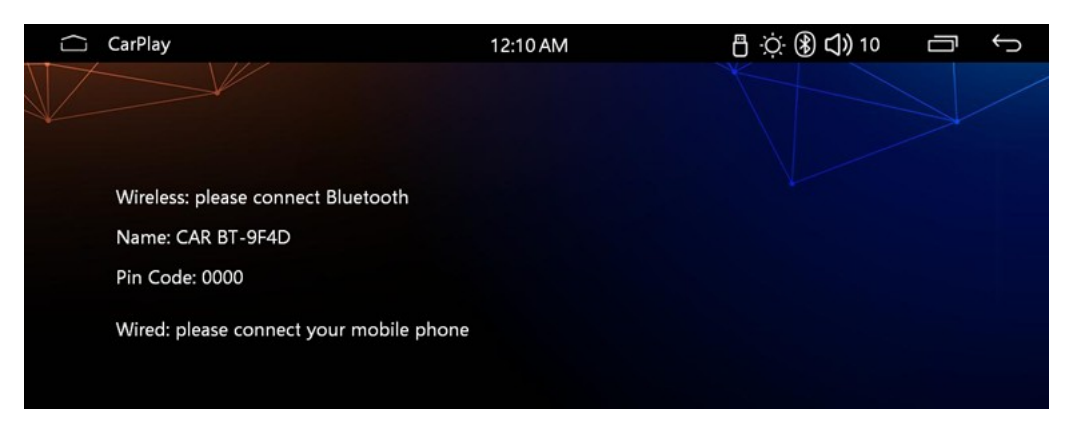

Po připojení telefonu přes Bluetooth podle zobrazených pokynů se automaticky připojí k CarPlay nebo rozhraní Google Auto.

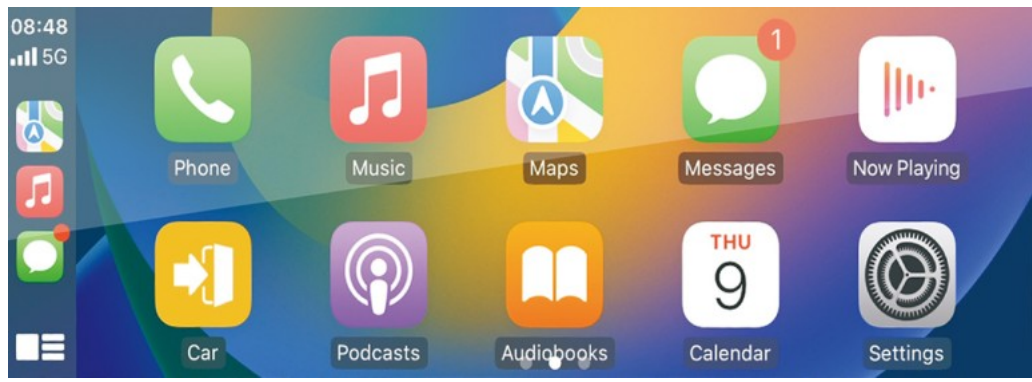

**Poznámka:** Vyberte PhoneLink na domovské stránce, abyste přešli k možnostem nastavení automatického připojení, kde můžete vybrat, zda se chcete automaticky připojit k poslednímu CarPlay, MirrorLink nebo k nervóznímu automatickému připojení.

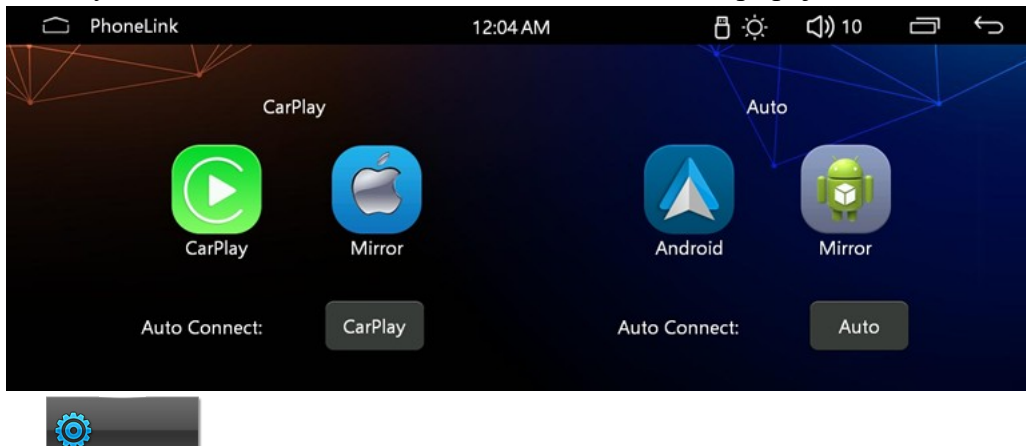

Nastavení funkce akce

# 14.1 Nastavení funkce akce

14

V uživatelském rozhraní klepněte na ikonu [Nastavení] a přejděte na následující rozhraní:

| $\subseteq$ | 〕 Basic Setup    | 12:07 AM            | 🗄 🔆 🛞 🞝 🕽 14 🛛 🗂 | Ĵ    |
|-------------|------------------|---------------------|------------------|------|
| Vehi        | cle              | Reverse Mute        |                  | ON   |
| ×           | Basic Setup      | Driving Ban Video   |                  | OFF  |
| É           | Tuner Region     | Front camera        |                  | OFF  |
| ଚ           | -<br>Wheel       | Color lamp mode     |                  | Loop |
| ê           | Factory Set      | Color lamp interval | <b>≺</b> 5S      | ►    |
| Equi        | pment            | Touch Calibration   |                  | ►    |
| Q           | EQ Setup         | Restore Factory     |                  | ►    |
| 5           | Display settings |                     |                  |      |

# 14.2 Základní konfigurace

| $\Box$ | Basic Setup      | 12:07 AM              | 🗄 🔅 🛞 🕻 🕽 14 | Ū  | Ĵ    |
|--------|------------------|-----------------------|--------------|----|------|
| Vehi   | cle              | 1 Reverse Mute        |              |    | ON   |
| ×      | Basic Setup      | 2 Driving Ban Video   |              |    | OFF  |
| É      | Tuner Region     | 3 Front camera        |              |    | OFF  |
| ଡ      | Wheel            | 4 Color lamp mode     |              |    | Loop |
| ē.     | Factory Set      | 5 Color lamp interval | ◄            | 5S | ►    |
| Equi   | oment            | 6 Touch Calibration   |              |    | ►    |
| ø      | EQ Setup         | 7 Restore Factory     |              |    | ►    |
| 5      | Display settings |                       |              |    |      |

# V základních nastaveních funkce zobrazené v odpovídající sloupci červených čísel jsou následující:

- 1. Přepínač ztlumení zpětného pohledu
- 2. Je povoleno nahrávat videa během jízdy autem?
- 3. Přepínač pohledu dopředu
- 4. Tlačítko režimu barevného světla
- 5. Změňte čas barevných světel klíče
- 6. Kalibrace dotykové obrazovky
- 7. Obnovit tovární nastavení.

# 14.3 Radiový oblast

| $\Box$ | Tuner Region       | 12:07 AM               | 🖞 🔅 🛞 🗘 14 🛛 🕤 |
|--------|--------------------|------------------------|----------------|
| Vehic  | cle<br>Basic Setup | Select the radio area: | China          |
| É      | Tuner Region       |                        | America1       |
| Ø      | Wheel              |                        | America2       |
| õ      | Factory Set        |                        | Japanese       |
| Equip  | oment              |                        | Russian        |
| ø      | EQ Setup           |                        | Middle East    |
| 5      | Display settings   |                        |                |

Vliv na rozsah pásma frekvencí a výchozí body frekvencí před záznamem 14.4 Naučení funkcí tlačítek na volantu

| $\langle \Box$ | ) Wheel          |           | 12:07 AM           |          | i              | ∃ ò́ (   | 瀿 ᢏ)) 14 | Ū | Ĵ    |
|----------------|------------------|-----------|--------------------|----------|----------------|----------|----------|---|------|
| Vehio          | cle              | "Long pre | ss the steering wh | eel, the | en short press | the scr. |          |   |      |
| *              | Basic Setup      |           | Pre                |          | Next           |          | Power    |   |      |
| Ó              | Tuner Region     |           |                    |          |                |          |          |   |      |
| Ø              |                  |           | Vol-               |          | Vol+           |          | Mute     |   |      |
| õ              | Factory Set      |           |                    |          |                |          |          |   |      |
| Equip          | oment            |           | Dial               |          | Reject         |          | Mode     |   |      |
| Q              | EQ Setup         |           |                    |          |                |          | Default  | E | nter |
| 5              | Display settings |           |                    |          |                |          |          |   |      |

Chcete-li naprogramovat funkce tlačítek autorádia na volantu, postupujte podle následujících kroků:

- 1. Výběr tlačítka: Podržte tlačítko na volantu, které chcete naprogramovat.
- 2. Výběr funkce: Stiskněte tlačítko na rádiu, které má být přiřazeno k tomuto tlačítku na volantu.
- 3. Uložení nastavení: Po dokončení programování stiskněte tlačítko [Ene], abyste uložili nastavení.

#### 14.5 Tovární nastavení

|       | Factory Set      |               | 12:07 AM | 1                 | 🗄 🔅 🛞 | 口》14 二 | ц<br>С |
|-------|------------------|---------------|----------|-------------------|-------|--------|--------|
| Vehic | le               | Input passwor | d:       |                   |       |        |        |
| *     | Basic Setup      |               | Ple      | ease enter passwo | ord   | ×      |        |
| Ó     | Tuner Region     |               |          |                   |       |        |        |
| ⊗     | Wheel            |               | 1        | 2                 | 3     | Enter  |        |
| õ     | Factory Set      |               | 4        | 5                 | 6     | 0      |        |
| Equip | oment            |               |          |                   |       |        |        |
| Q     | EQ Setup         |               | 7        | 8                 | 9     | NO     |        |
| ŗ     | Display settings |               |          |                   |       |        |        |

Zadejte 112345, abyste přešli do rozhraní továrního nastavení.

#### 14.6 Konfigurace zvukového efektu

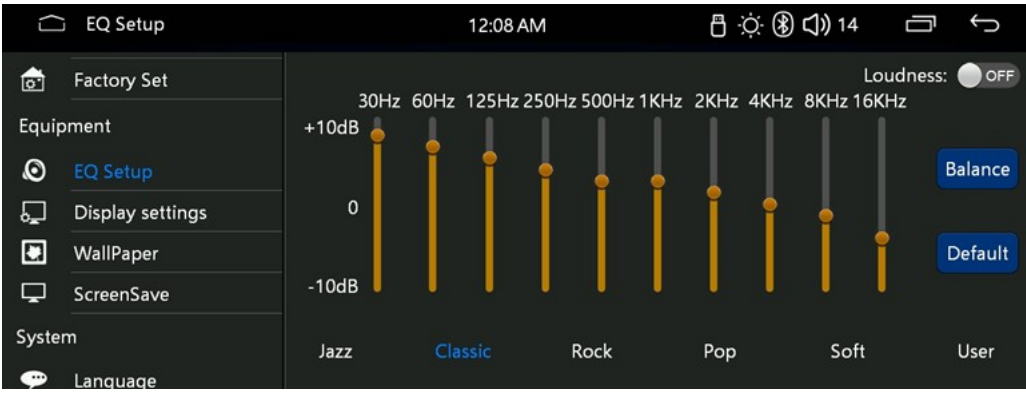

#### Uživatelské rozhraní regulace zvuku

Na výše uvedeném obrázku je zobrazeno uživatelské rozhraní regulace zvuku, které umožňuje přizpůsobení zesílení zvuku, předvoleb a audio bodů.

1. **Zesílení zvuku:** Použijte přepínač hlasitosti k aktivaci funkce zesílení LOUD, což zlepší kvalitu zvuku.

2. **Vyvážení:** Klepněte na možnost Vyvážení, abyste přešli do rozhraní regulace zvukového pole, kde můžete přizpůsobit rovnováhu zvuku mezi levým a pravým reproduktorem.

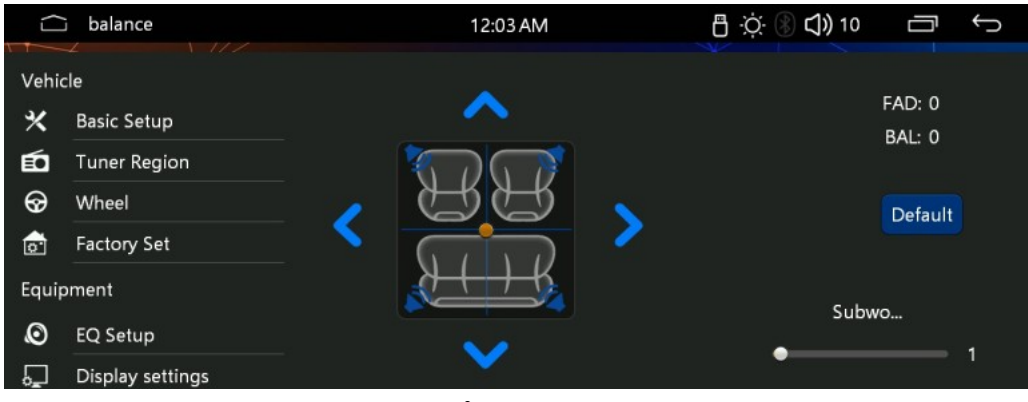

#### Nastavení amplitudy výstupu basů

Amplitudu výstupu basů lze přizpůsobit v uživatelském rozhraní regulace zvukového pole. Využijte dostupné možnosti k dosažení preferované úrovně basů ve vašem audio systému.

# 14.7 Konfigurace obrazovky

| $\subseteq$ | Display settings | 12:         | 08 AM | 🗄 🔆 🛞 📢) 14 | Ĵ  |
|-------------|------------------|-------------|-------|-------------|----|
| ē           | Factory Set      |             |       |             |    |
| Equip       | oment            | Brightness: | •     |             | 40 |
| .0          | FO Setup         | Contrast:   |       | •           | 52 |
| Γ           | Display settings | Saturation: |       |             | 49 |
|             | WallPaper        | Default     |       |             |    |
|             | ScreenSave       | Delduit     |       |             |    |
| Surto       |                  |             |       |             |    |
| - Syste     | Language         |             |       |             |    |

# Pro přizpůsobení obrazovky:

- Regulace jasu obrazovky
- Regulace kontrastu obrazovky
- Regulace saturace obrazovky

# 14.8 Konfigurace spořiče obrazovky

| $\langle \Box$ | ScreenSave       | 12:08 AM                                   | 🗄 🔆 🛞 📢 🕽 14 | Ū | Ĵ       |
|----------------|------------------|--------------------------------------------|--------------|---|---------|
| Equip          | pment            | Screen saver parameter settings:<br>Switch |              |   | ON      |
| Q              | EQ Setup         | Time                                       |              | 1 | 0Min    |
| ٦,             | Display settings |                                            |              |   |         |
|                | WallPaper        | Effect preview:<br>Preview                 |              |   |         |
| Ţ              |                  |                                            |              |   | <u></u> |
| Syste          | m                |                                            |              |   |         |
| ÷              | Language         |                                            |              |   |         |
|                |                  |                                            |              |   |         |

# Nastavení spořiče obrazovky

V této nabídce můžete přizpůsobit následující možnosti týkající se spořiče obrazovky:

- 1. Přepínač funkce: Zapněte nebo vypněte funkci spořiče obrazovky.
- 2. Čas spuštění: Nastavte čas, po kterém se spořič obrazovky aktivuje.

3. Efekt spořiče obrazovky: Vyberte efekt, který se má zobrazit po aktivaci spořiče.

Když je spořič obrazovky zapnutý a uplyne stanovený čas, zařízení automaticky přejde do stavu spořiče obrazovky. Ve výchozím nastavení se zobrazí tabulka hodin (jak je znázorněno níže). Abyste vyšli ze stavu spořiče, stačí provést jakoukoli operaci na zařízení.

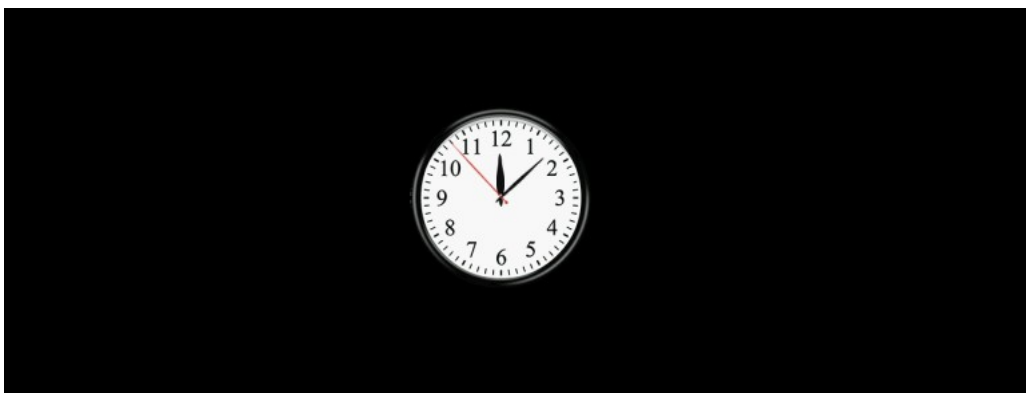

#### 14.9 Jazyk

| $\Box$ | i Language       | 12:09 AM | 🗄 🔆 🛞 🞝 🕽 14 | Ū | Ĵ |
|--------|------------------|----------|--------------|---|---|
| Q      | EQ Setup         | Language |              |   |   |
| 5      | Display settings | Englis   | h            |   |   |
|        | WallPaper        | 中文       |              |   |   |
|        | ScreenSave       | 繁体中      | 文<br>文       |   |   |
|        | -                | frança   | is           |   |   |
| Syste  | m                | Deutsc   | he           |   |   |
| -      |                  | يبرع     | 5            |   |   |
| 0      | Clock            | Italian  | 10           |   |   |
| Ţ      | Version          |          |              |   |   |

# Nastavení jazyka

Stránka nastavení jazyka umožňuje podporu mnoha jazyků. Můžete si vybrat preferovaný jazyk rozhraní, aby vyhovoval vašim potřebám.

# 15. Nastavení data a času

Níže je rozhraní; nastavte potřebné datum a čas (12/24 hodin), po výběru možnost "Konfigurovat".

| $\Box$  | Clock            |                 | 12:09 A | M     |     | 0    | <u>;</u> (∦) (∫) | ) 14 | Ū | Ĵ |
|---------|------------------|-----------------|---------|-------|-----|------|------------------|------|---|---|
| Q       | EQ Setup         | Time adjustment | :       |       |     |      |                  |      |   |   |
| ŗ       | Display settings |                 | Year    | Month | Day | Hour | Min              |      |   |   |
|         | WallPaper        |                 | 2017    | 1     | 30  | 22   | 7                |      |   |   |
| ₽       | ScreenSave       |                 | 2018    | 2     | 31  | 23   | 8                |      |   |   |
| Svste   | m                |                 | 2019    |       |     |      |                  |      |   |   |
| _       |                  |                 | 2020    | 4     | 2   | 1    | 10               |      |   |   |
| 9       | Language         |                 | 2021    | 5     | 3   | 2    | 11               |      |   |   |
| $\odot$ | Clock            |                 |         |       |     |      |                  |      |   |   |
| Ţ       | Version          | Time format     | 12H     |       |     |      |                  |      |   |   |

15.1 Informace o čísle verze

| $\Box$  | Version          | 12:09 AM                              | 🗄 🔅 🛞 🞝 🕽 14 | Ū | Ĵ |
|---------|------------------|---------------------------------------|--------------|---|---|
| Q       | EQ Setup         | Version:                              |              |   |   |
| 5       | Display settings | OS: F133-20220107                     |              |   |   |
|         | WallPaper        | APP: PC2206-YC-mipi6.2-WIFI-20231215- | 1315         |   |   |
| Ţ       | ScreenSave       | MCU: AB5301_20230718_1717             |              |   |   |
| Syste   | m                | BT MAC: 31000009F4D                   |              |   |   |
| ÷       | Language         |                                       |              |   |   |
| $\odot$ | Clock            |                                       |              |   |   |
| Ţ       | Version          |                                       |              |   |   |

**()** 

AV-IN: Funkční činnost

Když je lokální počítač připojen k video vstupu kamery, vyberte možnost AV-IN. Po provedení této akce se zobrazí následující rozhraní:

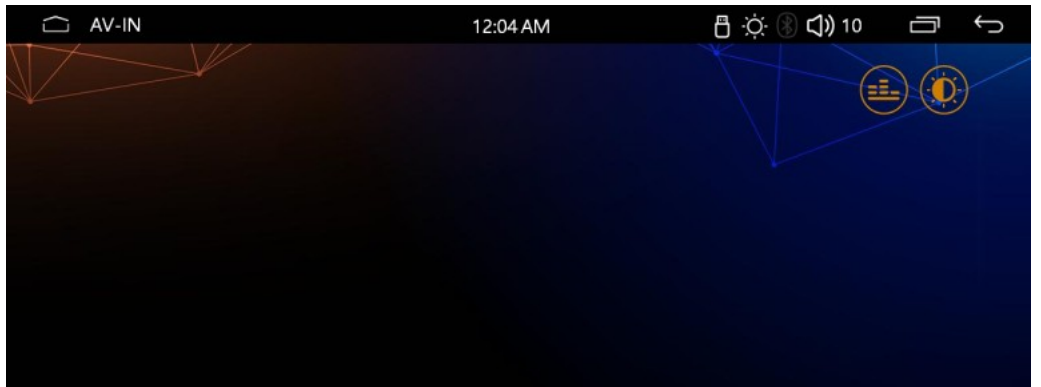

# Funkčnost AV-IN

- 1. Žádný video signál: Když není detekován video signál, rozhraní AV-IN nezobrazí žádný signál.
- 2. **Detekce video signálu:** Po detekci video signálu na vstupu AV-IN se zobrazí zpráva informující, že načítání je dokončeno. Obraz z přední kamery se zobrazí normálně po dokončení načítání.

**Poznámka:** Funkce kamery tohoto zařízení umožňuje pouze zobrazování video vstupu, nikoli ovládání zařízení kamery pomocí sériové komunikace. Zvuk a efekty zobrazení na obrazovce lze regulovat přímo v tomto rozhraní.

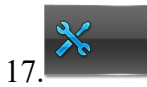

Průvodce běžnými problémy

# Chyba 1: Nelze zapnout

- Příčina: Spálená pojistka napájení.
- Řešení: Vyměňte pojistku za stejný model.
- Chyba 2: Nelze zapnout
- Příčina: Jiné faktory způsobují nesprávnou funkci mikroprocesoru.
- Řešení: Počkejte 10 sekund a poté se pokuste zařízení znovu spustit.

#### Chyba 3: Po vypnutí zapalování jsou všechny nastavené informace ztraceny

- Příčina: Vyměňte baterii nebo pojistku.
- Řešení: Resetujte informace a uložte je znovu.

#### Chyba 4: Slabý efekt zavírání

- Příčina: Slabý rádiový signál.
- Řešení: Přesuňte auto na jiné místo a znovu vyhledejte rádiové stanice.

#### Chyba 5: Žádný obraz

- Příčina: Jiné faktory způsobují nesprávnou funkci mikroprocesoru.
- Řešení: Počkejte 10 sekund a poté se pokuste zařízení znovu spustit.

#### Chyba 6: Nelze sledovat obrázky během jízdy

- Příčina: Sledování obrázků během jízdy autem je zakázáno.
- Řešení: Zaparkujte auto na bezpečném místě, zapněte stupeň P a zatáhněte ruční brzdu.

Importer: Paweł Maciejewski Chociw 64 98-170 Widawa NIP: 8311597211

СЕ 🖉

# Informace pro uživatele o likvidaci elektrických a elektronických zařízení (týká se domácností)

Vyšší symbol přeškrtnutého koše umístěný na produktech nebo v přiložené dokumentaci informuje, že nefunkční elektrická nebo elektronická zařízení nelze vyhazovat spolu s běžným odpadem. Správné postupy v případě nutnosti likvidace, opětovného použití nebo recyklace komponentů spočívají v předání zařízení do specializovaného sběrného místa, kde bude přijato bezplatně. V některých zemích lze produkt vrátit místnímu distributorovi při koupi jiného zařízení. Správná likvidace zařízení umožňuje zachovat cenné zdroje a vyhnout se negativnímu dopadu na zdraví a životní prostředí, které může být ohroženo nevhodným zacházením s odpady. Podrobné informace o nejbližším sběrném místě lze získat od místních úřadů. Neprávní likvidace odpadu je ohrožena sankcemi podle příslušných místních předpisů.

# Uživatelé podnikatelé v zemích Evropské unie

V případě nutnosti likvidace elektrických nebo elektronických zařízení se prosím obraťte na nejbližší prodejní místo nebo dodavatele, který poskytne další informace.

# Likvidace odpadu v zemích mimo Evropskou unii

Tento symbol je platný pouze v Evropské unii. V případě nutnosti likvidace tohoto produktu se prosím obraťte na místní úřady nebo prodejce za účelem získání informací o správném postupu.